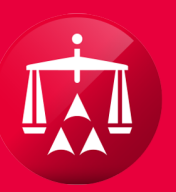

# AMERICAN ARBITRATION ASSOCIATION®

# ACCESSING A CASE RECORD

From your user home page, the following tabs are available: **Dashboard**, **Tasks** and **Calendar**. To access a case record, hover your mouse over the highlighted case number you wish to review. Next, click on the highlighted case number, which will take you to the next step of reviewing your case.

| AMERICAN ARBITRATION ASSOCIATION <sup>®</sup><br>Powered by MODRIA Resolution Center |   |                 |                              |                   |                            | <b>New York No-Fault Insurance</b><br>Home Award Search Help Test Logout |                                       |                              |                   |  |
|--------------------------------------------------------------------------------------|---|-----------------|------------------------------|-------------------|----------------------------|--------------------------------------------------------------------------|---------------------------------------|------------------------------|-------------------|--|
|                                                                                      | ľ | Dashboard       | Tasks 📆 Cale                 | endar             |                            |                                                                          | _                                     | AAA Case                     | Number Q          |  |
| <                                                                                    | C | ase actions 👻   |                              |                   | Export Table Data File New |                                                                          |                                       | File New Case                |                   |  |
|                                                                                      | • | CASE NUMBER     | APPLICANT<br>ATTORNEY        | ASSIGNEE          | INJURED PARTY              | CARRIER<br>ATTORNEY                                                      | ТРА                                   | CARRIER                      | STATUS            |  |
| X                                                                                    |   | 41-18-1089-6329 | Test & Test Law<br>Firm (CA) | Test Medical P.C. | Test Test                  | Testy Law Firm                                                           | Testing<br>Administrative<br>Services | Testing Insurance<br>Company | 1.f. Past 90 days |  |

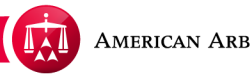

Within the case record, you can find case captions displaying the parties on the case. The case captions are shown below. The case details section contains the following information:

- AAA case number
- Phase (Indicates where the case is in the no-fault arbitration process; i.e., conciliation, arbitration, award)
- Status (Indicates the progression of the case)
- ADR Center Team (Indicates which conciliation team is handling the case)
- Team Phone
- Team Email
- Applicant Attorney
- Injured Party
- Medical Provider (When applicable)
- Respondent Attorney (Carrier Attorney)

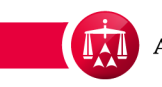

## CASE RECORD

- TPA (Third Party Administrative if applicable)
- Respondent (Carrier)
- Related Cases (Refers to linked case/s or matched case/s)
- Carrier Response Due Date (The date the defense is due)
- Date of Accident
- Amount in Dispute
- Dates of Service
- Insurer claim number
- Applicant File Number (If applicable)

|   | AMERICAN AL                                                                                                    | RBITRATION ASSOCI                                                                                   | ATION <sup>®</sup>                                                                               | New York No-Fault Insurance<br>Home Award Search Help Test Logout                                                                                        |                                                                                  |  |  |  |  |
|---|----------------------------------------------------------------------------------------------------|----------------------------------------------------------------------------------------------------|--------------------------------------------------------------------------------------------------|----------------------------------------------------------------------------------------------------|----------------------------------------------------------------------------------|--|--|--|--|
|   | Dashboard Tasks Calendar AAA Case Number  AAA Case Number  AAA Case Number  Test Medical P.C. / Test Test vs. Testing Insurance Company                                                                                                    |                                                                                                    |                                                                                                  |                                                                                                    |                                                                                  |  |  |  |  |
| < | Case: 41-18-1<br>Phase: 1 - Con<br>Status: 1.f. Pas<br>ADR Center Team 1<br>Phone: (846) 60<br>Email: ADR Ce                                                                                                    | 1089-6329 App<br>Inciliation Inju<br>st 90 days Med<br>Res<br>63-3461 TPA<br>enterTeam1@adr.org Car | olicant Attorney:<br>ared Party(ies):<br>dical Provider(s):<br>spondent Attorney:<br>k:<br>rier: | Test & Test Law Firm (CA)<br>Test Test<br>Test Medical P.C.<br>: Test Case Law Firm (RA)<br>Testing Administrative Services<br>Testing Insurance Company | Related cases:<br>Linked: 0<br>Matched: 0<br>Carrier Response Due:<br>05/14/2018 |  |  |  |  |
|   | Date of Accident:10/20/2Amount in Dispute:\$1,040.Dates of Service:12/01/2Insurer claim No.332423Applicant File No.N/A                                                                                                    | 018<br>00<br>018 - 05/04/2017<br>453R54                                                             | Arbitrator:<br>Hearings:                                                                         |                                                                                                    |                                                                                  |  |  |  |  |
|   | Timeline View   Document View   AR - 1   Tasks (1)   Action     © 07/12/2018, AAA (System) sent Message notification to Test Case Law Firm (RA)   07/12/2018, AAA (System) sent Message notification to Test Case Law Firm (RA)   07/12/2018, Test & Test Law Firm (CA) ( Test Lawyer ) sent a message to the Respondent   07/11/2018, Test & Test Law Firm (CA) ( Test Lawyer ) sent a message to the Respondent   07/10/2018, AAA (System) sent Message notification to Test Case Law Firm (RA)     0   07/10/2018, Test & Test Law Firm (CA) ( Test Lawyer ) sent a message to the Respondent   07/10/2018, AAA (System) sent Message notification to Test Case Law Firm (RA)     0   07/10/2018, AAA (System) sent Message notification to Test Case Law Firm (RA)   07/10/2018, Test & Test Law Firm (CA) ( Test Law ) sent a message to the Respondent     0   07/09/2018, Test & Test Law Firm (CA) ( Test Law ) sent a message to the Respondent   07/09/2018, Test & Test Law Firm (CA) ( Test Law ) sent a message to the Respondent     0   07/09/2018, Test & Test Law Firm (CA) ( Test Law ) sent a message to the Respondent   07/09/2018, Test & Test Law Firm (CA) ( Test Law ) sent a message to the Respondent     0   07/09/2018, Test & Test Law Firm (CA) ( Test RespAtt1 ) completed review of online message received on 06/28/2018 from Test & Test Law Firm (CA) ( Test Law ) |                                                                                                    |                                                                                                  |                                                                                                    |                                                                                  |  |  |  |  |
|   |                                                                                                    |                                                                                                    |                                                                                                  |                                                                                                    |                                                                                  |  |  |  |  |

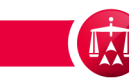

### CASE RECORD

The center tab allows you to expand the case to access more information about the parties, link cases, and/or matched cases. Click on the dark gray tab to expand it.

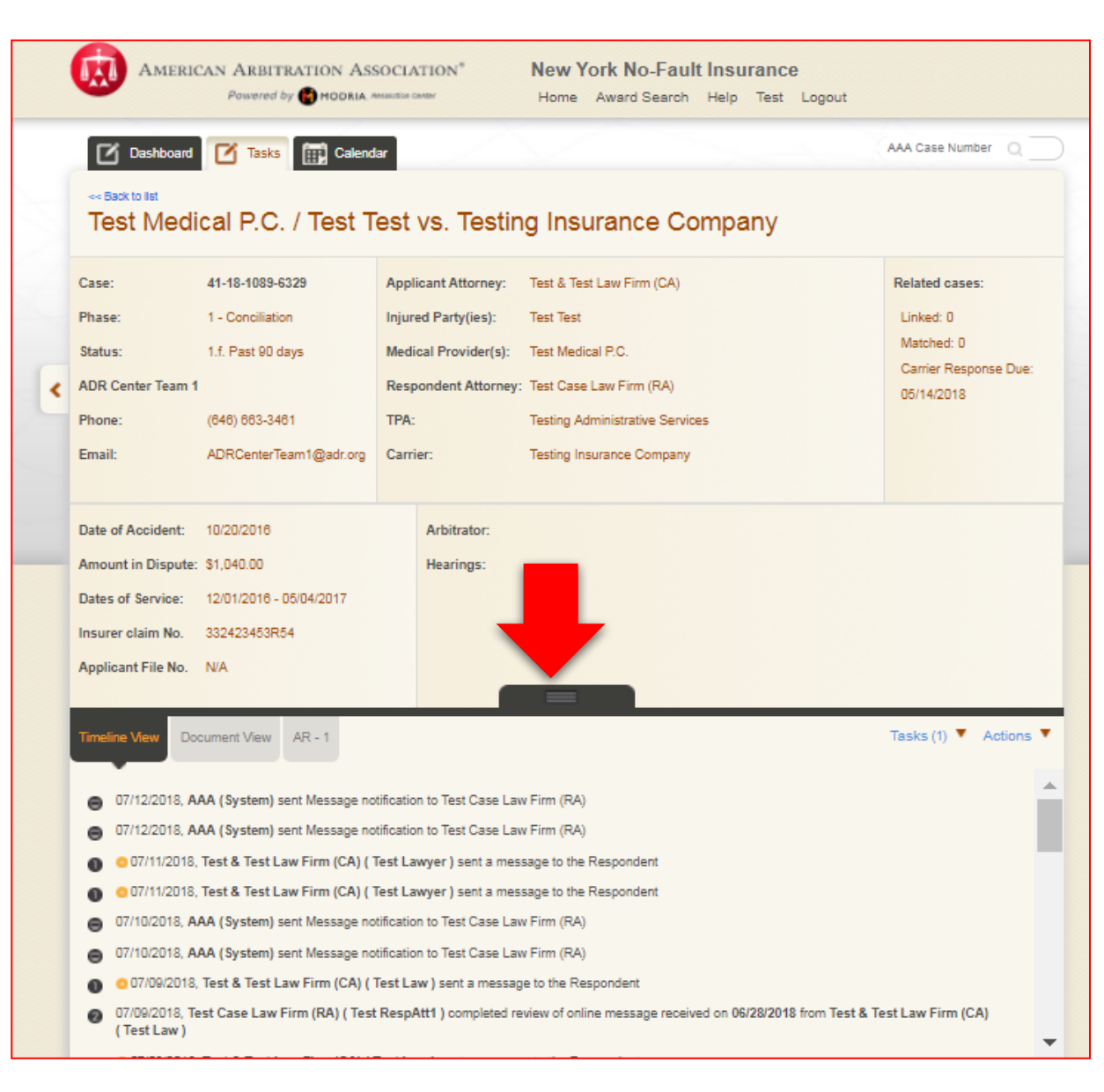

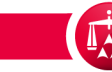

### CASE RECORD

The tab will expand downward to reveal additional information about the parties on the case.

The Related Cases section will display case numbers for any cases linked or matched to the current case.

The Legacy number section is only relevant to cases that were filed prior to our transition to ADR Center. Case numbers will be displayed in the old case format beginning with 412.

Click the tab again to minimize the center tab.

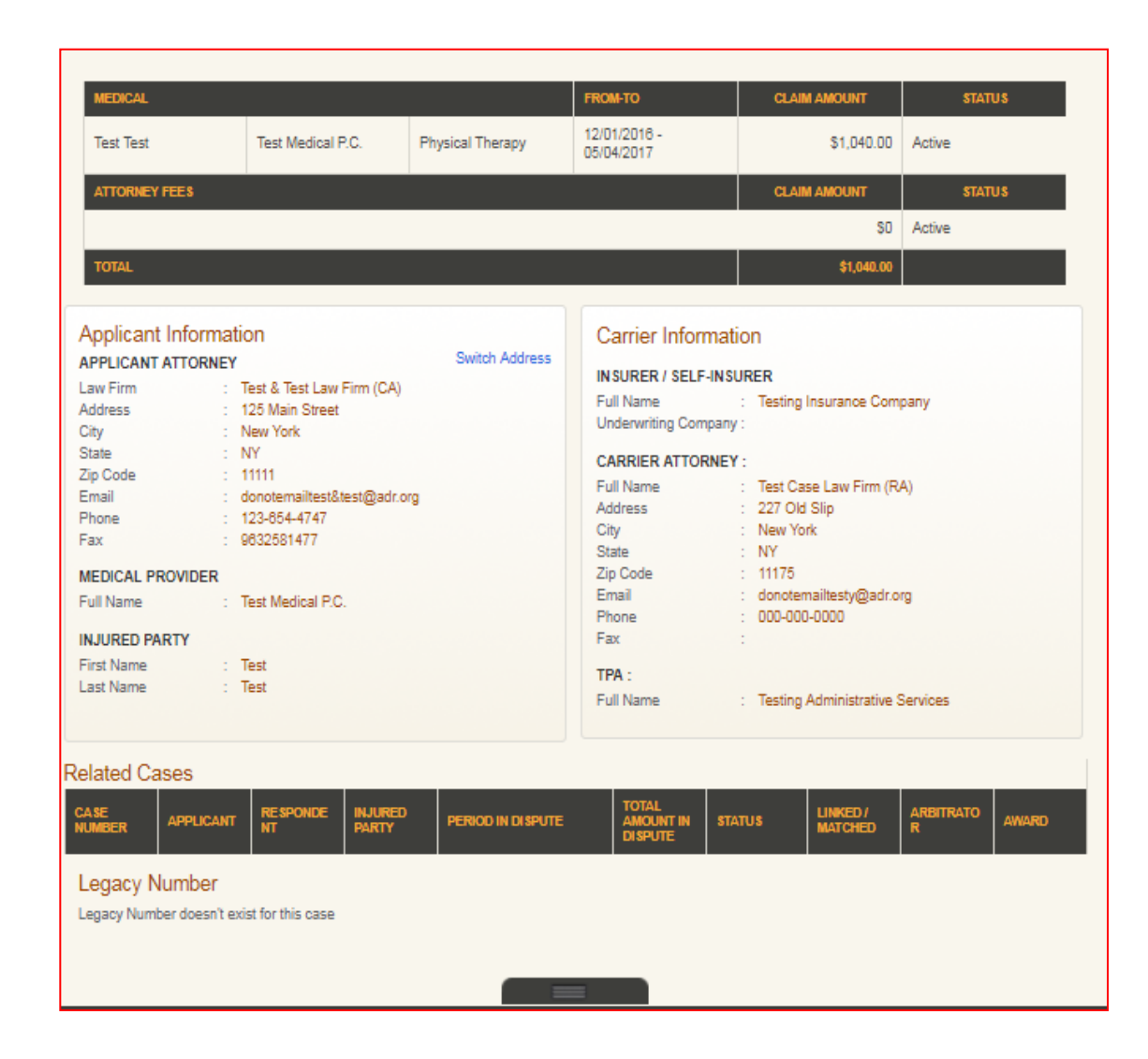

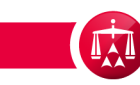

Under the case caption are the: Timeline View, Document View and AR-1 tabs.

- The Timeline View captures all activity on a case.
- The Document View allows you to review all of the documents submitted by either party.
- The AR-1 tab allows you to review the AR-1 document in its entirety.

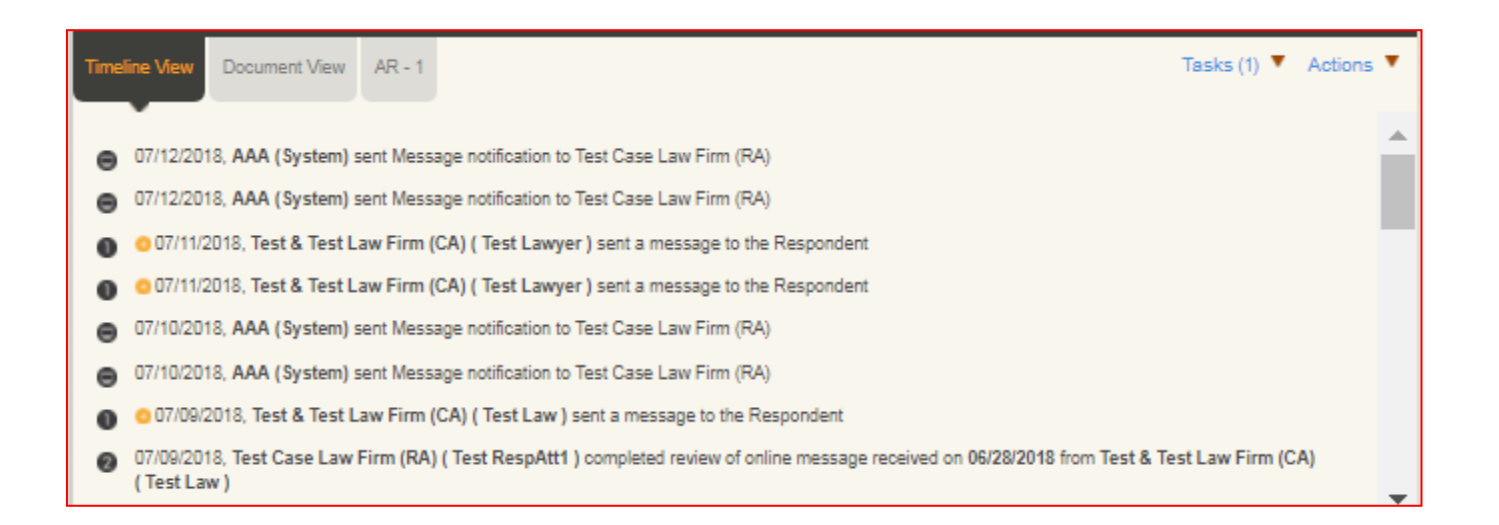

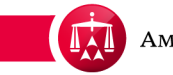

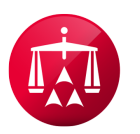

AMERICAN ARBITRATION ASSOCIATION®